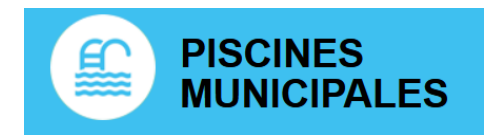

**1.** Afin de pouvoir accéder à notre établissement, vous devez créer un compte en ligne à cette adresse\* :

|                                                                                                    | <u>https://p</u>      | <u>iscines-met</u>   | z.fr/mon-compte.html<br>*ou en scannant ici : - | →   <br> |                      |                               |                         |  |
|----------------------------------------------------------------------------------------------------|-----------------------|----------------------|-------------------------------------------------|----------|----------------------|-------------------------------|-------------------------|--|
|                                                                                                    | 2. Séle               | ctionner : "         | Je souhaite m'inscrire"                         |          | VOUS N'ÊTES PAS ENCO | RE INSCRIT ?                  |                         |  |
|                                                                                                    | <b>3.</b> Forr        | nulaire à co         | mpléter (nom, prénom,                           | , adress | se, mail,)           |                               |                         |  |
| <ul> <li>QR Code achetable en vous rendant sur <u>RECHARGER MA CARTE</u> puis</li> <li><b>1 Entrée Adulte QR Code</b></li> <li>Tags 2D :</li> </ul>                                                                          |                       |                      |                                                 |          |                      |                               |                         |  |
|                                                                                                    | 1 Entrée QR Co        | de                   |                                                 | 5,40 €   |                      | 🔚 Ajouter au pani             | er                      |  |
| <ul> <li>Puis cliquer sur MON PANIER (en haut à droite) → Valider la commande<br/>Procéder au paiement en ligne</li> <li>5. MON COMPTE puis "Mes achats"<br/>Cliquer sur voir le détail pour afficher le QR Code.</li> </ul> |                       |                      |                                                 |          |                      |                               |                         |  |
| iscriptic                                                                                                    | ons périodiques       | 📕 Mes achats         | Mes justificatifs                               |          |                      |                               |                         |  |
|                                                                                                    |                       |                      |                                                 |          |                      |                               |                         |  |
|                                                                                                    | Statut                |                      | Visualiser                                      |          | QR CODE              |                               |                         |  |
|                                                                                                    | Validé                |                      | Voir le détail                                  |          |                      |                               |                         |  |
|                                                                                                    | Validé                |                      | ♥ Voir le détail                                |          |                      | <b>. T</b> 1 18 T / JBAT VB   | N' 61 99 T (1979 - 1981 |  |
| 6.                                                                                                    | Vous pou<br>tournique | vez dès à pi<br>et : | résent présenter ce QR (                        | Code a   | u lecteur du         | Scannez w<br>sur le le<br>ici | Pre ticket<br>teur      |  |